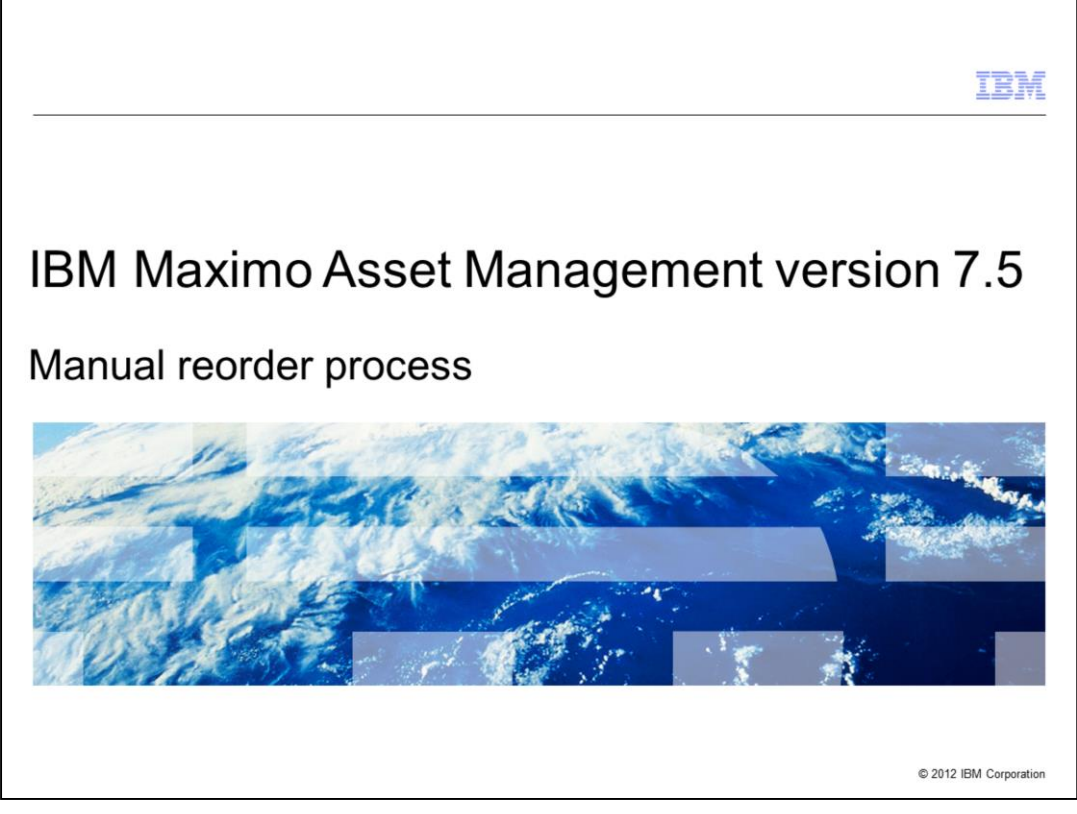

In this training module you will learn about the Maximo® Asset Management version 7.5, Manual reorder process.

|                                                                                | IBM                    |
|--------------------------------------------------------------------------------|------------------------|
| Objectives                                                                     |                        |
|                                                                                |                        |
|                                                                                |                        |
| When you complete this training module, you are able to perform these tasks:   |                        |
| <ul> <li>Define the terms related to the reorder process</li> </ul>            |                        |
| <ul> <li>Configure the applications required by the reorder process</li> </ul> |                        |
| <ul> <li>Configure the applications required to make calculations</li> </ul>   |                        |
| <ul> <li>Troubleshoot and resolve common reorder process problems</li> </ul>   |                        |
|                                                                                |                        |
|                                                                                |                        |
|                                                                                |                        |
|                                                                                |                        |
|                                                                                |                        |
|                                                                                |                        |
|                                                                                |                        |
|                                                                                |                        |
| 2 Manual reorder process                                                       | © 2012 IBM Corporation |

When you complete this training module, you are able to perform these tasks:

- Define the terms related to the reorder process
- Configure the applications required by the reorder process
- Configure the applications required to make calculations
- Troubleshoot and resolve common reorder process problems

|                                                                                        | IBM                    |
|----------------------------------------------------------------------------------------|------------------------|
| Reorder process overview                                                               |                        |
|                                                                                        |                        |
|                                                                                        |                        |
| The manual reorder process:                                                            |                        |
| <ul> <li>Created both internal and external Purchase Requests (PR)</li> </ul>          |                        |
| <ul> <li>Creates both internal and external Purchase Orders (PO)</li> </ul>            |                        |
| <ul> <li>PRs and POs contain lines for the items that are due to be ordered</li> </ul> |                        |
| <ul> <li>Replenishes the storeroom stock levels</li> </ul>                             |                        |
|                                                                                        |                        |
|                                                                                        |                        |
|                                                                                        |                        |
|                                                                                        |                        |
|                                                                                        |                        |
|                                                                                        |                        |
|                                                                                        |                        |
| 3 Manual reorder process                                                               | © 2012 IBM Corporation |

The manual reorder process replenishes stock levels. It creates both external and internal Purchase Requests (PR). It also creates external and internal Purchase Orders (PO).

PRs and POs contain PR/PO lines for items that are due to be ordered.

|                                                                         | IBM                    |
|-------------------------------------------------------------------------|------------------------|
| Organization application to generate internal and external PRs and      | d POs                  |
|                                                                         |                        |
| ORGANIZATION Application > Inventory options > Reorder                  |                        |
|                                                                         |                        |
|                                                                         |                        |
|                                                                         |                        |
| External Request Creation                                               |                        |
| <ul> <li>Unapproved PRs</li> </ul>                                      |                        |
| Approved PRs     Interpretate PCe                                       |                        |
| Approved POs                                                            |                        |
| Approved POS                                                            |                        |
| Internal Request Creation                                               |                        |
| O Unapproved PRs                                                        |                        |
| Approved PRs                                                            |                        |
| O Unapproved POs                                                        |                        |
| Approved POs                                                            |                        |
|                                                                         |                        |
| Maximum Number of Reorder Lines per POVPR 40                            |                        |
| Reorder consolidate all vendor and contract items onto PR or PO records |                        |
| External Request – The order is placed against an outside vendor        |                        |
| Internal Request – The order is placed against an internal storeroom    |                        |
| 4 Manual reorder process                                                | © 2012 IBM Corporation |

Reorder generates Purchase Request or Purchase Order records either in Waiting for Approval status or Approved status.

For Internal request – Select the INTERNAL check box, specify a storeroom and storeroom site.

For External request – The user looks at the primary vendor in the **Reorder** tab in the Inventory app. The user then manually runs Reorder in the Inventory application or by way of a scheduled crontask.

| plication<br>Reorder Item | ns or Reord     | der Direct Issue Itms / Svcs<br>Bulletins: (0) | <sup>¢</sup> <u>Qo</u> To <u>ll⊿ R</u> eports ≉ Start <u>C</u> enter                                                                                                    |
|---------------------------|-----------------|------------------------------------------------|----------------------------------------------------------------------------------------------------|
| Reorder Item              | ns or Reord     | der Direct Issue Itms / Svcs<br>Butetins: (0)  | <sup>¢≜</sup> <u>©</u> o To <sup>∐ut</sup> <u>R</u> eports ★ Start <u>C</u> enter                                                                                                    |
| Reorder Item              | ns or Reord     | der Direct Issue Itms / Svcs<br>Putetins: (0)  | <sup>¢</sup> <u>Qo</u> To <u>lla R</u> eports ₱ Start <u>C</u> enter                                                                                                    |
| Reorder Item              | ns or Reord     | der Direct Issue Itms / Svcs<br>Bulletins: (0) | 😤 Qo To 🛯 🔟 Reports 👼 Start Center                                                                                                    |
| Reorder Item              | ns or Reord     | der Direct Issue Itms / Svcs<br>Bulletins: (0) | 😤 <u>Q</u> o To 🛯 La Reports  👼 Start <u>C</u> enter                                                                                                    |
| Reorder Iten              | ns or Reord     | der Direct Issue Itms / Svcs<br>Pulletins: (0) | 🖗 <u>G</u> o To 💷 <u>R</u> eports 🕈 Start <u>C</u> enter                                                                                                    |
|                           |                 | Bulletins: (0)                                 | 🕫 Go To 🛯 💷 Reports 👘 Start Center                                                                                                    |
|                           |                 |                                                | and the second second se |
|                           |                 |                                                | States and a second law of                                                                                                    |
| ind:                      | dh 🤝 Sele       | ect Action 🛛 🖌 🛃 🥥 🖗                           |                                                                                                    |
| Reorder Details           | Rota 🕻          | Change Status                                  |                                                                                                    |
| / Fire f                  | Extinguisher F  | View Status History<br>Reorder                 | Reorder Items                                                                                                    |
| Pack                      | aging Dept. S   | Issue Current Item                             | Reorder Direct Issue Itms/Svcs                                                                                                    |
|                           |                 | Issue Current Item to Multiple Assets          | Clear Reorder Locks                                                                                                    |
| a.                        |                 | Transfer Current Item                          | Capitalized?                                                                                                    |
|                           | Reorder Details | Fire Extinguisher F<br>Packaging Dept. S       | Reorder Details     Rota     View Status       Fire Extinguisher f     Reorder        Packaging Dept. S     Issue Current Item       Image: Status     Issue Current Item                                                                                                    |

Navigate to the Select Action menu then navigate as shown to select Reorder Items.

| Reord | ler items (reorder range)                                                                   |
|-------|---------------------------------------------------------------------------------------------|
| Go t  | o select action menu > reorder option                                                       |
| Spee  | cify reorder parameters: for example                                                        |
| Add   | itional Lead Time (Days) – value to be added to the vendors lead time                       |
|       |                                                                                             |
|       | 「見 Reorder tems ☐   ?   図                                                                   |
|       | Reorder tems                                                                                |
|       | Reorder tems       I ? I I         Reorder Range       IIIIIIIIIIIIIIIIIIIIIIIIIIIIIIIIIIII |
|       |                                                                                             |
|       |                                                                                             |

From the Reorder Items window you will see three sections: Reorder Range, Reorder Options, and Reorder Runtime Option. In the Reorder Range section there is a box for entering the storeroom, site and additional lead time. **Additional Lead Time (Days)** is defined as the value in days to be added to the vendor lead time.

| Reord | ler items (reorder options)                                                                                                    |
|-------|----------------------------------------------------------------------------------------------------|
| Go te | o select action menu > reorder option                                                                                                    |
| Spec  | ify reorder parameters: for example                                                                                                    |
| Addi  | tional Lead Time (Days) – value to be added to the vendors lead time                                                                                                    |
|       |                                                                                                    |
|       | Reorder items                                                                                                    |
|       | Reorder tems     ? ! ©       Reorder Range                                                                                                    |
|       | Reorder tems       ?         Reorder Range          Storeroom       PKO         Ste       BEDFORD         Additional Lead Time (Days)       0         Reorder Options          Ignore Reorder Point?       Reorder Direct Issue tems and Services?         Consider Contracts When Creating PRs/POs?       All tems in Storeroom?                                                                                                    |
|       | Reorder items       ?         Reorder Range                                                                                                    |
|       | Reorder Range         Storeroom       PKG         Storeroom       PKG         Additional Lead Time (Days)       0         Reorder Options       Image: Consider Contracts When Creating PRs/POs?         Reorder Runtime Option       Image: Consider Contracts When Creating PRs/POs?         Reorder Runtime Option       Image: Consider Contracts When Creating PRs/POs?         Reorder Runtime Option       Image: Consider Contracts When Creating PRs/Pos?         Run in Background Mode?       E-mail Address Notification         Preview       Run Reorder         Cancel       Preview |

The Reorder Options section filters the reorder items criteria. Reorder Options can allow the reorder of all items in the storeroom, the reorder of only direct issue items and services, the consideration of contracts when creating purchases, and the ignoring of the designated reorder point. Always allow an order of one Economic Order Quantity level for each item being reordered.

|       | <u></u>                                                                                                    |
|-------|----------------------------------------------------------------------------------------------------|
| Reord | der items (reorder runtime option)                                                                                                    |
| Go t  | o select action menu > reorder option                                                                                                    |
| Spe   | cify reorder parameters: for example                                                                                                    |
| Add   | itional Lead Time (Days) - value to be added to the vendors lead time                                                                                                    |
|       |                                                                                                    |
|       | Reorder tems                                                                                                    |
|       | Reorder tems     I     ?     IX       Reorder Range     IX     IX     IX       Storeroom     FROM     Packaging Dept. Storeroom     IX       Ste     BEDFORD     IX     IX       Additional Lead Time (Days)     0     IX                                                                                                    |
|       | Reorder tems       I       ?       IX         Reorder Range       IX       IX       IX         Storeroom       PKG       Packaging Dept. Storeroom       IX         Ste       BEDFORD       IX       IX         Additional Lead Time (Days)       0       IX       IX         Reorder Options       IX       IX       IX         Ignore Reorder Point?       Reorder Direct Issue Items and Services?       IX         Consider Contracts When Creating PRS/POS?       All Items in Storeroom?       IX                                                                                                    |
|       | Reorder tems       I       ?       I         Reorder Range       Image: Storeroom       FKO       Packaging Dept. Storeroom       Image: Storeroom         Ste       BEDFORD       Image: Storeroom       Image: Storeroom       Image: |
|       | Reorder tems       I ? I         Reorder Range       IIIIIIIIIIIIIIIIIIIIIIIIIIIIIIIIIIII                                                                                                    |

The Reorder Runtime Option section allows system users to generate the reorder in the background and send an email notification when completed. There is also an option which allows system users to preview the reorder before actually running the reorder.

|                                                   |        |                                   |                        | IBM                      |
|---------------------------------------------------|--------|-----------------------------------|------------------------|--------------------------|
| Service items application (1                      | l of   | <sup>5</sup> 2)                   |                        |                          |
|                                                   |        | ,                                 |                        |                          |
|                                                   | _      |                                   |                        |                          |
| Navigate to Select Action > Reorder               | ' > R  | eorder Direct Issue Iter          | ms / Svcs              |                          |
|                                                   |        |                                   |                        |                          |
| Service Items                                     | 0000   | Bulletins: (0                     | i) 🎓 Go To 💷 Reports 🕈 | Start Center 🛛 🚨 Profile |
|                                                   |        |                                   |                        |                          |
| 🌱 Find: 👘 💙                                       | Select | Action 🕑 🚺 属 🧶 I                  | i 🔶 🔶 i 🛟 i 🔿 i 🔝      |                          |
| List Service Specifications                       | 0      | Change Status                     |                        |                          |
|                                                   |        | View Status history               |                        |                          |
| Service Item UTIL / UTILITIES                     | -      | Service Item/Organization Details | Item Set SET1          | Attachments Ø            |
| Commodity Group                                   |        | Reorder                           | Reorder Direct Issue I | ms/Svcs                  |
| Commodity Code                                    |        | Unit of Measure and Conversion    | Clear Reorder Locks    |                          |
|                                                   |        | Add/Modify Image                  | on Required?           |                          |
| Vendors   🕨 Filter > 🚜   🚍   🛧 🐳   🐳 0 - 0 of 0 👄 |        | Add/modily Coninidatly Codes      |                        |                          |
| Vendor Catalog #                                  | ]—     | Dunlicate Service Item            | Order Unit             | Organizati               |
|                                                   |        | Add to Bookmarks                  | ay                     |                          |
|                                                   |        | Run Reports                       | -                      |                          |
|                                                   |        |                                   |                        |                          |
|                                                   |        |                                   |                        |                          |
|                                                   |        |                                   |                        |                          |
|                                                   |        |                                   |                        |                          |
| 9 Manual reorder process                          |        |                                   |                        | © 2012 IBM Corporation   |

It is also possible to use the Service Items application to reorder direct issue items and service items.

|                                                                                                    | IBM                    |
|----------------------------------------------------------------------------------------------------|------------------------|
| Service items application (2 of 2)                                                                                                    |                        |
| Reorder Direct Issue Items and Services window                                                                                                    |                        |
| Reorder Direct Issue Items and Services                                                                                                    |                        |
|                                                                                                    |                        |
| Site *BEDFORD<br>PR.PO Details<br>Consider Contracts When Creating PRs/POS?<br>Additional Lead Time (Days) 0<br>Reorder Runtime Option<br>Run in Background Mode?<br>E-mail Address Notification n.wilson@helwig.com |                        |
| Reorder items that are listed on approved work orders and are issued without bein received into Inventory                                                                                                    | ng                     |
| Select <b>Consider Contracts When Creating PR/POs?</b> to look at existing contract associated with this item or items to obtain pricing and contract details when creat PRs and POs.                                | ts<br>ting             |
| 10 Manual reorder process                                                                                                    | © 2012 IBM Corporation |

In the Services Items application, the Reorder Direct Issue Items and Services window contains three sections: Site, PR/PO Details, and Reorder Runtime Option. The **Site** field can be incomplete. An incomplete entry allows the system user to search for the required site. The PR/PO Details section contains instruction contracts and allows for additional lead time. Selecting **Considering Contracts When Creating PRs/POs** allows system users to look at existing contract item pricing when creating reorder purchase request and purchase orders. The Reorder Runtime Option section allows system users to generate the reorder in the background and send an email notification when completed. There is an option which allows system users to preview the reorder before actually running the reorder.

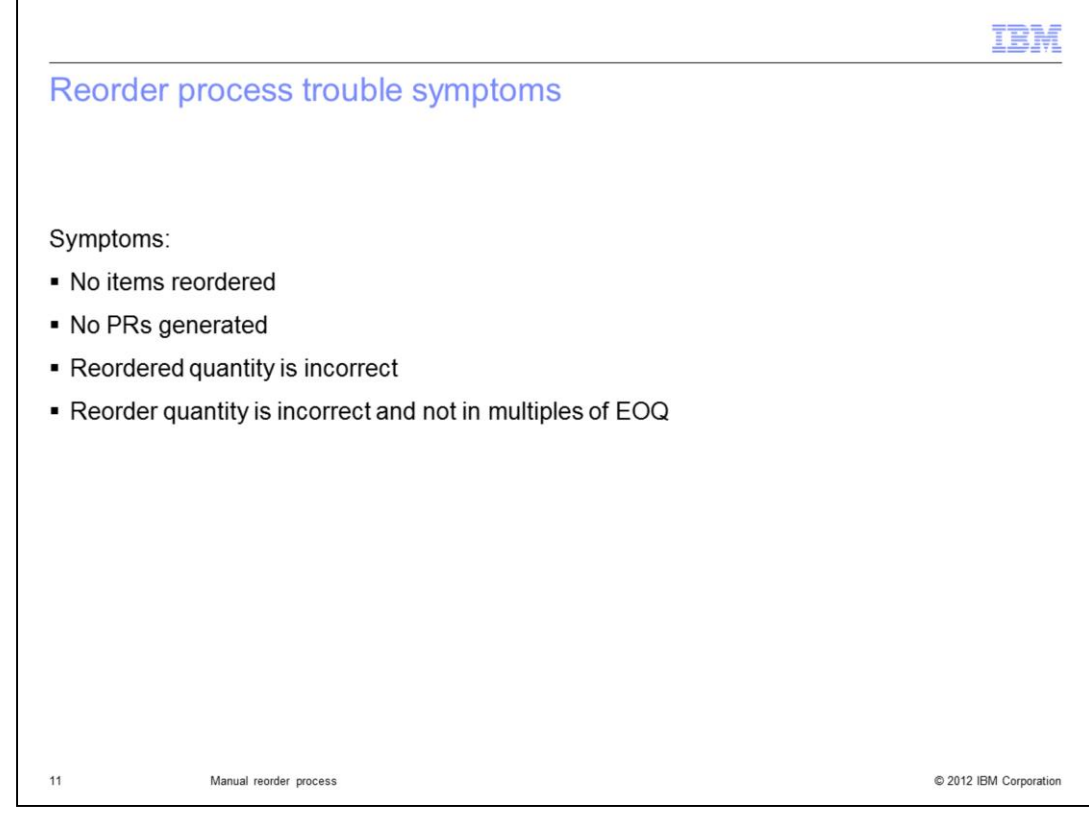

These symptoms indicate reorder process problems:

- Items are not reordered
- Reordered item quantities are incorrect and not in multiples of EOQ
- Purchase requests are not generated

| IBI                                                                                                    | M     |
|----------------------------------------------------------------------------------------------------|-------|
| Reorder process troubleshooting                                                                                                  |       |
|                                                                                                    |       |
|                                                                                                    |       |
| Ensure that these conditions exist:                                                                                              |       |
| 1) In the inventory application, Order and Issue Units do not have a null value.                                                 |       |
| <ol> <li>If internal flag is false (not checked), Storeroom and Storeroom site have null values and<br/>are read only</li> </ol> |       |
| 3) A conversion factor must exist between issue unit and vendor's order unit                                                     |       |
| 4) Check the log file for any error messages                                                                                     |       |
|                                                                                                    |       |
|                                                                                                    |       |
|                                                                                                    |       |
|                                                                                                    |       |
|                                                                                                    |       |
|                                                                                                    |       |
|                                                                                                    |       |
| 12 Manual reorder process © 2012 IBM Corpora                                                                                     | ation |

These conditions can cause reorder process problems:

- Order and Issue Units are null values in the inventory application

- The Storeroom and Storeroom Site do not have null values when the internal flag is false

- The Storeroom and Storeroom Site are not read only when the internal flag is false

- Purchase requests are not generated
- Log file systemerr.log reveals reorder process error messages

- Required conversion factors do not exist between the issue unit and vendor's order unit of measure

|                                            |                                                           |                             | IBM |
|--------------------------------------------|-----------------------------------------------------------|-----------------------------|-----|
| Conversion does no                         | t exist error me                                          | essage                      |     |
| Systemerr.log from<br>\\IBM\Websphere\AppS | erver\profiles\custo                                      | om01\logs\MXServer\         |     |
| Example one                                |                                                           |                             |     |
| Example one                                |                                                           |                             |     |
| error message in the log:                  |                                                           |                             |     |
| "A conversion does not exis                | st between                                                |                             |     |
| unit of measure PK and FA                  | ,,                                                        |                             |     |
| unit of measure FR and EA.                 |                                                           |                             |     |
| Sele                                       | t Action                                                  | T 🗔 🥒 🦾 📥 🔧 .               |     |
| *                                          | Change Status<br>View Status History                      |                             |     |
|                                            | Change Capitalized Status<br>Copy Item Assembly Structure | <b>1</b>                    |     |
|                                            | Add Items To Storeroom                                    |                             |     |
|                                            | Unit of Measure and Conversion 🕨                          | Add/Modify Units of Measure |     |
|                                            | View Contracts                                            | Add/Modify Conversions      |     |
|                                            | Add/Modify Image                                          |                             |     |
|                                            | Item/Organization Details                                 |                             |     |
|                                            | Add/Modify Commodity Codes                                |                             |     |
|                                            |                                                           |                             |     |
|                                            |                                                           |                             |     |

Check the System error log file from the \\IBM\Websphere\AppServer\profiles\custom01\logs\MXServer\ directory.

For example, an error message in the log that reads "A conversion does not exist between unit of measure PK and EA."

This message indicates that the conversion factor between Pack and Each (unit of measure) has not been setup.

To resolve this problem, setup the conversion between various units of measure in the Item Master application by way of **Select Action > Unit of Measure and Conversion > Add/Modify Conversions**.

|                                                                             |            |     |                 |              | I               | BM         |
|-----------------------------------------------------------------------------|------------|-----|-----------------|--------------|-----------------|------------|
| Order unit field is blank error me                                          | essage     | >   |                 |              |                 |            |
| Example two                                                                 |            |     |                 |              |                 |            |
| Error: Required field Order Unit is blank                                   |            |     |                 |              |                 |            |
| <ul> <li>Ensure that the Order Unit has been pop<br/>application</li> </ul> | ulated in  | th  | e Item Mas      | ters applica | ation and inven | tory       |
| Item Master                                                                 |            |     |                 |              |                 |            |
|                                                                             | Findt      |     | 🔍 🔻 Select      |              |                 |            |
| List Item Store                                                             | rooms Vend | ors | Specifications  |              |                 |            |
| ter                                                                         | r RTO18    | >>  | RT018 FULLER 18 |              |                 |            |
| item Se                                                                     | t SET1     |     |                 |              |                 |            |
| Commodity Group                                                             | DRVTRAIN   |     |                 |              |                 |            |
| Commodity Code                                                              | B:         |     |                 |              |                 |            |
| Meter Group                                                                 | x          | >>  |                 |              |                 |            |
| Mete                                                                        | n 🦳        | >>  |                 |              |                 |            |
| Lot Type                                                                    | NOLOT      | Q   |                 |              |                 |            |
| Maximum Guantity Issue                                                      | t          |     |                 |              |                 |            |
| Order Un                                                                    | t          |     |                 |              |                 |            |
| Issue Un                                                                    | t          | Q   |                 |              |                 |            |
| 4 Manual reorder process                                                    |            |     |                 |              | © 2012 IBM C    | orporation |

Ensure that the Order Unit field has been populated in the Item Master application.

Г

|                                                                                                | IBM                    |
|------------------------------------------------------------------------------------------------|------------------------|
| Order unit field is blank                                                                      |                        |
|                                                                                                |                        |
| Error: Required field Order Unit is blank.                                                     |                        |
| <ul> <li>Ensure that the Order Unit has been populated in the inventory application</li> </ul> |                        |
| Inventory                                                                                      |                        |
| ▼ Find: Q ▼ Select Action ▼ 📴                                                                  |                        |
| List Inventory Reorder Details Rotating Assets Where Used                                      |                        |
| tem: RT018 ≫ RT018 FULLER 18 SPEED TRANSMISSION                                                |                        |
| Storeroom: ATLANTA >>> Atlanta Storeroom                                                       |                        |
| Reorder Details                                                                                |                        |
| Reorder?                                                                                       |                        |
| Reorder Point:     0.00                                                                        |                        |
| Lead Time (Days):     U  Safety Stock 0.00                                                     |                        |
| Economic Order Guantity:     1.00                                                              |                        |
| Order Unit:                                                                                    |                        |
|                                                                                                |                        |
| 15 Manual reorder process                                                                      | © 2012 IBM Corporation |

Ensure that the Order Unit field has been populated in the Inventory application.

|                                                                                | IBM                    |
|--------------------------------------------------------------------------------|------------------------|
| Summary                                                                        |                        |
|                                                                                |                        |
| Now that you have completed this training module, you can perform these tasks: |                        |
| Define the terms related to the reorder process                                |                        |
| Configure the applications required by the reorder process                     |                        |
| <ul> <li>Configure the applications required to make calculations</li> </ul>   |                        |
| <ul> <li>Troubleshoot and resolve common reorder process problems</li> </ul>   |                        |
|                                                                                |                        |
|                                                                                |                        |
|                                                                                |                        |
|                                                                                |                        |
|                                                                                |                        |
|                                                                                |                        |
|                                                                                |                        |
| 16 Manual reorder process                                                      | © 2012 IBM Corporation |

Now that you have completed this training module, you can perform these tasks:

- Define the terms related to the reorder process
- Configure the applications required by the reorder process
- Configure the applications required to make calculations
- Troubleshoot and resolve common reorder process problems

| Trademarks, disclaimer, and copyright information                                                                                                    |
|----------------------------------------------------------------------------------------------------|
|                                                                                                    |
| IBM, the IBM logo, ibm.com, and Maximo are trademarks or registered trademarks of International Business Machines Corp., registered in many jurisdictions worldwide. Other product and service names might be trademarks of IBM or other companies. A current list of other IBM trademarks is available on the web at "Copyright and trademark information" at http://www.ibm.com/legal/copytrade.shtml                                                                                                    |
| THE INFORMATION CONTAINED IN THIS PRESENTATION IS PROVIDED FOR INFORMATIONAL PURPOSES ONLY. WHILE EFFORTS WERE<br>MADE TO VERIFY THE COMPLETENESS AND ACCURACY OF THE INFORMATION CONTAINED IN THIS PRESENTATION, IT IS PROVIDED<br>"AS IS" WITHOUT WARRANTY OF ANY KIND, EXPRESS OR IMPLIED. IN ADDITION, THIS INFORMATION IS BASED ON IBM'S CURRENT<br>PRODUCT PLANS AND STRATEGY, WHICH ARE SUBJECT TO CHANGE BY IBM WITHOUT NOTICE. IBM SHALL NOT BE RESPONSIBLE FOR<br>ANY DAMAGES ARISING OUT OF THE USE OF, OR OTHERWISE RELATED TO, THIS PRESENTATION OR ANY OTHER DOCUMENTATION.<br>NOTHING CONTAINED IN THIS PRESENTATION IS INTENDED TO, NOR SHALL HAVE THE EFFECT OF, CREATING ANY WARRANTIES OR<br>REPRESENTATIONS FROM IBM (OR ITS SUPPLIERS OR LICENSORS), OR ALTERING THE TERMS AND CONDITIONS OF ANY AGREEMENT<br>OR LICENSE GOVERNING THE USE OF IBM PRODUCTS OR SOFTWARE. |
| © Copyright International Business Machines Corporation 2012. All rights reserved.                                                                                                    |
|                                                                                                    |
|                                                                                                    |
|                                                                                                    |
|                                                                                                    |
|                                                                                                    |
|                                                                                                    |
| 17 © 2012 IBM Corporation                                                                                                    |